# Subject: Instructions to Display Purchase Orders with a Status of Error in Process and Saved

Audience: Supplier Relationship Management (SRM) Users

The SCEIS Materials Management Team has created the following Help Document to assist users with displaying Purchase Orders (POs) that have a status of <u>Error in Process</u> or <u>Saved</u>. This document should be used year-round to assist Procurement Directors and buyers with managing POs in these statuses. This document becomes extremely useful during the year-end process to identify POs with these two statuses. All POs must be in an ordered status for SRM to replicate the PO to ECC (Enterprise Central Component). Once the PO is in an ordered status, the agency can then make the determination to leave the PO in the current year and take the necessary steps to properly prepare the PO to remain in the current year or to carry forward the PO.

## Instructions to Display Purchase Orders with a Status of Error in Process and Saved

# Example 1

### Step 1

From the SRM Purchasing folder, select Purchasing in the "Detailed Navigation Pane."

| SAP                          |                                               |                                 |                        |                       |                           | Search:                       | Q → Log off           |
|------------------------------|-----------------------------------------------|---------------------------------|------------------------|-----------------------|---------------------------|-------------------------------|-----------------------|
|                              | avorites Personalize View Help                |                                 |                        |                       |                           |                               | Welcome: Fred Pieper  |
| E E                          | 5 6 61                                        | 6 0                             | EE                     |                       | 3 0                       | D                             | Ð                     |
| Shopping Cart Monitor H      | ome SRM Administration Employee Self-Services | Purchasing Goods Receipt (MIGO) | RFx and Auctions ME23N | Replicate Contracts M | IE2N Strategic Purchasing | Commitments & Funds Transfers | ZMM Buyer             |
| Overview Reports Service     | ce Map                                        |                                 |                        |                       |                           |                               |                       |
| 2                            | Purchasing > Overview > Work Overview         |                                 |                        |                       |                           |                               | Full Screen Options * |
| Work Overview                | No entries found to display                   |                                 |                        |                       |                           |                               |                       |
| Purchasing                   | Alerts Tasks Notifications                    |                                 |                        |                       |                           |                               |                       |
| Sourcing                     |                                               |                                 |                        |                       |                           |                               |                       |
| Invoice Processing           | Show: All                                     |                                 |                        |                       |                           |                               | ¢77 (K 🛛              |
| <ul> <li>Services</li> </ul> | 桁 Subject                                     | Sent Date                       | ΨE                     | Due Date              | .≜ S                      | itatus                        |                       |
| Advanced Search              |                                               |                                 |                        |                       |                           |                               |                       |

# Step 2

After you select Purchasing from the "Detailed Navigation Pane," the screen will display the Personal Object Worklist, (POWL). From the POWL's Active Queries, select **Purchase Orders**, **All**.

|                  |                 | E                                       | E                                                           | E                                                             |                    | D                                                    |                                               | D                         | D     | D    |
|------------------|-----------------|-----------------------------------------|-------------------------------------------------------------|---------------------------------------------------------------|--------------------|------------------------------------------------------|-----------------------------------------------|---------------------------|-------|------|
| Home             | Shopping Cart M | Ionitor SRM Administration              | Employee Self-Services                                      | Goods Receipt (MIGO)                                          | Purchasing         | RFx and Auctions                                     | Strategic Purchasing                          | SC to Follow-on Docs      | ME23N | ME2N |
| Overview R       | teports Service | Мар                                     |                                                             |                                                               |                    |                                                      |                                               |                           |       |      |
|                  | •               | Purchasing > Overview > Purch           | hasing                                                      |                                                               |                    |                                                      |                                               |                           |       |      |
| Work Overview    |                 |                                         |                                                             |                                                               |                    |                                                      |                                               |                           |       |      |
| Purchasing       |                 | Active Queries                          |                                                             |                                                               |                    |                                                      |                                               |                           |       |      |
| Sourcing         |                 | Shopping Cart                           | s All (1) Saved (0) Awaiting                                | Approval (0) Public Templates                                 | (0) Recomended     | Items (0) POWL Refrest                               | n saved (0)                                   |                           |       |      |
| Invoice Processi | ing             | Purchase Order                          | s All (1) Saved (0) Awaiting                                | Approval (0) Rejected (0) O                                   | rdered (0) Confirm | ations pending (0)                                   |                                               |                           |       |      |
| - Services       |                 | Purchase Order Response<br>Confirmation | All (0) Rejected by Supplier     All (0) Saved (0) Awaiting | (0) Partially Confirmed (0) Un<br>Approval (0) Approved (0) R | confirmed Orders   | (0) Variance in Respons<br>d (0) Confirmations for 1 | e (0) Confirmed by supplier<br>Feam Carts (0) | (0) Noted By Supplier (0) |       |      |
| Advanced Sea     | arch            | Document Output                         | t Last 7 Days (0)                                           |                                                               |                    |                                                      | <u>.</u>                                      |                           |       |      |

From the POWL, Active Queries' Purchase Order - All, we will search for the following data:

1. **Status:** In this example, first we will search for "Transfer Failed." This is also the drop-down you would use to search for POs in the "Saved" status.

| Purchase Orders - All             |            |                              |   |        |
|-----------------------------------|------------|------------------------------|---|--------|
| + Hide Quick Criteria Maintenance |            |                              |   |        |
| Number:<br>Purchase Order Name:   | =          |                              |   | то 📤   |
| Item Description:                 |            | 1                            |   |        |
| Status:                           |            |                              | • |        |
| Timeframe:<br>Creation Date:      | $\diamond$ | Ordered<br>Awaiting Approval | ^ | то 🛅 🖻 |
| Purchasing Organization:          |            | Release Rejected             |   |        |
| Purchasing Group:                 | $\diamond$ | Saved                        |   | то 🗇 🖻 |
| Supplier:                         |            | Deleted                      |   |        |
| Requestor:                        |            | Outstanding Invoices         |   |        |
| Preferred Supplier:               |            | Transfer Failed              |   |        |
| Goods Recipient:                  |            | Confirmed by Supplier        | ~ |        |

- 2. **Creation Date:** In this example, we will search for POs created from 07/01/2014 through 05/19/2015.
- 3. **Purchasing Group:** In this example, we will search for the SRM Purchasing Groups that represent Health and Human Services.

With the above data elements in the search criteria the POWL's search criteria appears as:

| Active Queries                                                                                                    |
|----------------------------------------------------------------------------------------------------|
| Shopping Carts All (0) Saved (0) Awaiting Approval (0) Public Templates (0) Recomended Items (0) POWL Refresh saved (0)                                                           |
| Purchase Orders All (4) Saved (0) Awaiting Approval (28) Rejected (7) Ordered (775) Confirmations pending (0)                                                                     |
| Purchase Order Responses All (0) Rejected by Supplier (0) Partially Confirmed (0) Unconfirmed Orders (0) Variance in Response (0) Confirmed by Supplier (0) Noted By Supplier (0) |
| Confirmations All (0) Saved (0) Awaiting Approval (0) Approved (0) Rejected (0) Deleted (0) Confirmations for Team Carts (0)                                                      |
| Document Output Last 7 Days (0)                                                                                                    |
|                                                                                                    |
| Purchase Orders - All                                                                                                    |
| ✓ Hide Quick Criteria Maintenance                                                                                                    |
| Number: 🔷 To Þ                                                                                                    |
| Purchase Order Name:                                                                                                    |
| Item Description:                                                                                                    |
| Status: Transfer Failed 💌                                                                                                    |
| Timeframe:                                                                                                    |
| Creation Date: 🚺 07/01/2014 😨 To 05/19/2015 😨 🖻                                                                                                    |
| Purchasing Organization:                                                                                                    |
| Purchasing Group: 🚺 O 50015746 🗇 To O 50015750 🗇 🖻                                                                                                    |
| Supplier:                                                                                                    |

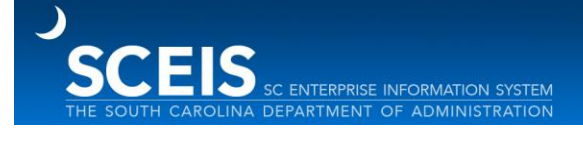

After you have the data you need for your agency and situation, and then select the **"Apply"** button at the lower left corner of the screen.

| Number:                               | То                         | ] 🔿 |
|---------------------------------------|----------------------------|-----|
| Purchase Order Name:                  |                            |     |
| Item Description:                     |                            |     |
| Status:                               | Transfer Failed            |     |
| Time frame:                           | •                          |     |
| Creation Date:                        | 07/01/2014 😰 To 05/19/2015 | F   |
| Purchasing Organization:              |                            |     |
| Purchasing Group:                     | O 50015746 🗇 To O 50015750 |     |
| Supplier:                             |                            |     |
| Requestor:                            |                            |     |
| Preferred Supplier:                   |                            |     |
| Goods Recipient:                      |                            |     |
| Product Category:                     | đ                          |     |
| Including Product Category Hierarchy: |                            |     |
| Product ID:                           |                            |     |
| Supplier Product Number:              |                            |     |
| Account Assignment Category:          | •                          |     |
| Account Assignment Value:             |                            |     |
| Delivery Date:                        | То                         | 🖻 🖻 |
| Company:                              |                            |     |
| Contract Number:                      |                            |     |
| Location:                             |                            |     |
| Requirement Number:                   |                            |     |
| Only with Change Version:             |                            |     |
| Smart Number:                         |                            |     |
| Apply Clear                           |                            |     |

Note: The system may require a few minutes to retrieve the data, depending upon your search criteria.

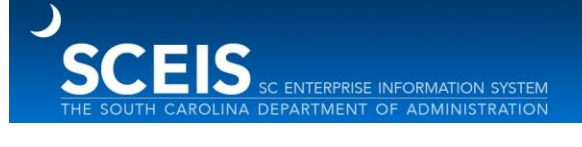

In this example, the results retrieved 2 POs with Error in Process, 4600368791 and 4600362297.

| Purchase Orders - All                                                                                                    |                                                     |                      |                                        |                          |                  |                      |                     |
|----------------------------------------------------------------------------------------------------|-----------------------------------------------------|----------------------|----------------------------------------|--------------------------|------------------|----------------------|---------------------|
| Hide Quick Criteria Maintenance                                                                                                    |                                                     |                      |                                        |                          | <u>0</u>         | ance Query Define Ne | w Query Personalize |
| Number:  Purchase Order Name: Item Description: The content of the content of the | To To                                               | \$                   |                                        |                          |                  |                      |                     |
| Timeframe:<br>Creation Date:                                                                                                    | To 05/190                                           | 2015 🔯 🖻             |                                        |                          |                  |                      |                     |
| Purchasing Organization:                                                                                                    | 0                                                   | -                    |                                        |                          |                  |                      |                     |
| Purchasing Group:                                                                                                    | 50015746 D To 0 5001                                | 5750                 |                                        |                          |                  |                      |                     |
| Suppler:<br>Requestor:                                                                                                    | 0                                                   |                      |                                        |                          |                  |                      |                     |
| Preterred Suppler.                                                                                                    |                                                     |                      |                                        |                          |                  |                      |                     |
| Product Category:                                                                                                    |                                                     |                      |                                        |                          |                  |                      |                     |
| Including Product Category Hierarchy:                                                                                                    |                                                     |                      |                                        |                          |                  |                      |                     |
| Product ID:                                                                                                    | đ                                                   |                      |                                        |                          |                  |                      |                     |
| Supplier Product Number:                                                                                                    |                                                     |                      |                                        |                          |                  |                      |                     |
| Account Assignment Category:                                                                                                    | <b>~</b>                                            |                      |                                        |                          |                  |                      |                     |
| Account Assignment Value:                                                                                                    |                                                     |                      |                                        |                          |                  |                      |                     |
| Delivery Date: 🗢                                                                                                    | То                                                  | Te 🖻                 |                                        |                          |                  |                      |                     |
| Company:                                                                                                    | ٥                                                   |                      |                                        |                          |                  |                      |                     |
| Contract Number:                                                                                                    | 0                                                   |                      |                                        |                          |                  |                      |                     |
| Location:                                                                                                    |                                                     |                      |                                        |                          |                  |                      |                     |
| Requirement Number:                                                                                                    |                                                     |                      |                                        |                          |                  |                      |                     |
| Only with Change Version:                                                                                                    |                                                     |                      |                                        |                          |                  |                      |                     |
| Smart Number.                                                                                                    |                                                     |                      |                                        |                          |                  |                      |                     |
| Appy Clear                                                                                                    |                                                     |                      |                                        |                          |                  |                      |                     |
| View: [Standard View]   Create                                                                                                    | Purchase Order & Create with Reference & Copy Displ | ay Edit Delete Purch | hase Order Response x Notify Recipient | Print Preview Refresh Ex | A from           |                      | 88                  |
| Purchase Order Number                                                                                                    | Purchase Order Name                                 | tem Number           | tem Name                               | Status                   | Supplier Name    | Total Value          | Currency 🖻          |
| 4000308791                                                                                                    | Tapfn ICD-10 9/6/14                                 | 1                    | KD-10                                  | Error in Process         | TAPEN            | 675,000.00           | USD                 |
| 4600368791                                                                                                    | Tapfin ICD-10 9/8/14                                | 2                    | KD-10                                  | Error in Process         | TAPFN            | 675,000.00           | USD                 |
| 4600362297                                                                                                    | Toner for Renee Gray 08132014                       | 1                    | HP Cartridge C8436A                    | Error in Process         | MANAGEDPRINT INC | 450.00               | USD                 |
| 4550362297                                                                                                    | Toner for Renee Gray 06132014                       | 2                    | HP Cartridge MP5949A                   | Error in Process         | MANAGEDPRINT INC | 450.00               | USD                 |

Now, in this example, we will select 4600368791 to display the PO. The system will indicate the PO in Display mode. From Display Purchase Order, select the "**Check**" button to see the red hard-stop message(s).

| Display Purchase (                 | Order                                         |                   |                |                |                        |         |             |               |           |              |                 |  |  |
|------------------------------------|-----------------------------------------------|-------------------|----------------|----------------|------------------------|---------|-------------|---------------|-----------|--------------|-----------------|--|--|
| Print Preview                      | Check Cl                                      | ose Export De     | lete Related   | Links 🖌        |                        |         |             |               |           |              |                 |  |  |
| Purchase Order Number              | 4600368791 Pt                                 | Irchase Order T   | ype Blanket F  | PO Status      | Error in Process       | Docum   | ent Date 0  | 9/08/2014     | Total     | Value (Gross | 675,000.00 USD  |  |  |
| Overview Hea                       | ider Items                                    | Notes and Attachn | nents Ap       | oproval Tra    | acking                 |         |             |               |           |              |                 |  |  |
| General Header Data                |                                               |                   |                |                | Note to Su             | pplier: |             |               |           |              |                 |  |  |
| Smart Number: Tapfin ICD-10 9/8/14 |                                               |                   |                |                |                        |         |             |               |           |              |                 |  |  |
| Smart Number is External           |                                               |                   |                |                |                        |         |             |               |           |              |                 |  |  |
| Purchase Order Number:             | 4600368791                                    |                   |                |                | Internal               | I Note: | CODIC Tisks | 000404 6      |           |              |                 |  |  |
| Supplier: *                        | Supplier: *         7000083532         TAPFIN |                   |                |                |                        |         |             |               |           |              |                 |  |  |
| Requester: *                       | Requester: * 16272 Mr. EDMOND BROWN III       |                   |                |                |                        |         |             |               |           |              |                 |  |  |
| Recipient:                         | 16272                                         | Mr. EDMONE        | BROWN III      |                |                        | l       |             |               |           |              |                 |  |  |
| Location:                          | 10032                                         | Department        | of Health & Hu | man Services   |                        |         |             |               |           |              |                 |  |  |
| Ship-To Address:                   | 94                                            | SCDHHS            |                |                |                        |         |             |               |           |              |                 |  |  |
| Purchasing Organization: *         | SCEIS Purchasing Or                           | ganization        |                |                |                        |         |             |               |           |              |                 |  |  |
| Purchasing Group: *                | HHS - Procurement [                           | Virector          | Show           | / Members      |                        |         |             |               |           |              |                 |  |  |
| Total Value (Net):                 | 675,00                                        | 0.00 USD          |                |                |                        |         |             |               |           |              |                 |  |  |
| Default Settings:                  | Set Values                                    |                   |                | -              |                        |         |             |               |           |              |                 |  |  |
|                                    |                                               |                   |                |                |                        |         |             |               |           |              |                 |  |  |
| ▼ Item Overview                    | ▼ Item Overview                               |                   |                |                |                        |         |             |               |           |              |                 |  |  |
| Details Add Item ∡ C               | opy Paste Duplica                             | te Delete Und     | elete Prop     | pose Sources o | f Supply Add Condition | n⊿ Re   | move Condit | ion / Exercis | se Option | Order as     | Direct Material |  |  |
| Line Number D                      | eleted Item Type                              | Item Number       | Product ID     | Description    | Product Category       | Quant   | ity Unit    | Currency      | Per       | Net Price    | Option Type 0   |  |  |
| • 1                                | Material                                      | 1                 |                | ICD-10         | 95800                  | 146,9   | 945.50 EA   | USD           | 1         | 1.00         |                 |  |  |
| • 2                                | Material                                      | 2                 |                | ICD-10         | 95800                  | 528,0   | 054.50 EA   | USD           | 1         | 1.00         |                 |  |  |

In this example, the annual budget is exceeded. Please work with your Finance team members and make the appropriate changes.

| Display Purchase Order                                                                                                    |                                    |  |  |  |  |  |  |  |  |  |  |  |
|----------------------------------------------------------------------------------------------------|------------------------------------|--|--|--|--|--|--|--|--|--|--|--|
| Check Close Export Delete Related Links a                                                                                                    |                                    |  |  |  |  |  |  |  |  |  |  |  |
| Back-End Error: Annual budget exceeded by 158,367.70 USD (FM PB Availability Control) for document item 00002 Construction and a print whether a Directory Hole |                                    |  |  |  |  |  |  |  |  |  |  |  |
| A Cannot determine valid serial number - Display Help                                                                                                    |                                    |  |  |  |  |  |  |  |  |  |  |  |
| A ferm of payment does not exist in target system                                                                                                    |                                    |  |  |  |  |  |  |  |  |  |  |  |
| A tem(s) marked No Further Confirmation or invoice                                                                                                    |                                    |  |  |  |  |  |  |  |  |  |  |  |
| Purchase Order Number 4600368791 Purchase Order Type Blanket PO Status Error in Process Document Date 08.09.2014                                                | Total Value (Gross) 675,000.00 USD |  |  |  |  |  |  |  |  |  |  |  |
| Overview Header Items Notes and Attachments Approval Tracking                                                                                                   |                                    |  |  |  |  |  |  |  |  |  |  |  |

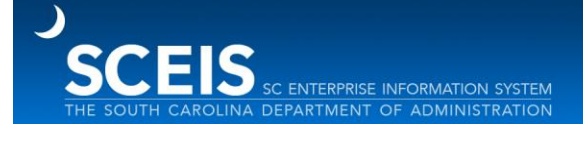

# Example 2

# Step 1

In this example, we will select 4600362297 to display the PO.

| Pur | chasing > Overview > Purchasing       |           |                                      |                |                  |                                        |                  |                  |             | Full Scre |
|-----|---------------------------------------|-----------|--------------------------------------|----------------|------------------|----------------------------------------|------------------|------------------|-------------|-----------|
|     | Status                                | Trai      | nsfer Failed 💌                       |                |                  |                                        |                  |                  |             |           |
|     | Time frame:                           |           | ▼                                    |                |                  |                                        |                  |                  |             |           |
|     | Creation Date:                        | 01.0      | 07.2014                              | то 14.05.2015  | · r ·            |                                        |                  |                  |             |           |
|     | Purchasing Organization:              |           |                                      | 10 11.11.11.11 | <u> </u>         |                                        |                  |                  |             |           |
|     | Purchasing Group                      | 05        | 0015746                              | т. 0 5001575   | o 🗇 🖻            |                                        |                  |                  |             |           |
|     | Supplier                              |           |                                      |                | <u> </u>         |                                        |                  |                  |             |           |
|     | Requestor                             |           |                                      |                |                  |                                        |                  |                  |             |           |
|     | Preferred Supplier:                   |           |                                      |                |                  |                                        |                  |                  |             |           |
|     | Goods Recipient                       |           |                                      |                |                  |                                        |                  |                  |             |           |
|     | Product Category:                     |           |                                      |                |                  |                                        |                  |                  |             |           |
|     | Including Product Category Hierarchy: |           | <u> </u>                             |                |                  |                                        |                  |                  |             |           |
|     | Product ID:                           |           | 0                                    | P              |                  |                                        |                  |                  |             |           |
|     | Supplier Product Number:              |           |                                      |                |                  |                                        |                  |                  |             |           |
|     | Account Assignment Category:          |           | •                                    |                |                  |                                        |                  |                  |             | l         |
|     | Account Assignment Value:             |           |                                      |                |                  |                                        |                  |                  |             | l         |
|     | Delivery Date:                        | ۵ 🗌       | 10 I                                 | То             | 🖻 🕏              |                                        |                  |                  |             |           |
|     | Company:                              |           |                                      |                |                  |                                        |                  |                  |             |           |
|     | Contract Number:                      |           |                                      |                |                  |                                        |                  |                  |             |           |
|     | Location:                             |           |                                      |                |                  |                                        |                  |                  |             |           |
|     | Requirement Number:                   |           |                                      |                |                  |                                        |                  |                  |             | l         |
|     | Only with Change Version:             |           |                                      |                |                  |                                        |                  |                  |             | ]         |
|     | Smart Number:                         |           |                                      |                |                  |                                        |                  |                  |             | ]         |
|     | Apply Clear                           |           |                                      |                |                  |                                        |                  |                  |             |           |
|     | View: [Standard View]                 | Create Pr | urchase Order  Create with Reference | Copy Display   | Edit Delete Puro | hase Order Response 🖌 Notify Recipient | Print Preview Re | fresh Export a   |             |           |
|     | Purchase Order Number                 |           | Purchase Order Name                  | Ite            | em Number        | Item Name                              | Status           | Supplier Name    | Total Value | Currency  |
|     | 4600368791                            |           | Tapfin ICD-10 9/8/14                 | 1              |                  | ICD-10                                 | Error in Process | TAPFIN           | 675,000.00  | USD       |
|     | 4600368791                            |           | Tapfin ICD-10 9/8/14                 | 2              |                  | ICD-10                                 | Error in Process | TAPFIN           | 675,000.00  | USD       |
|     | 4600362297                            |           | Toner for Renee Gray 08132014        | 1              |                  | HP Cartridge CB436A                    | Error in Process | MANAGEDPRINT INC | 480.00      | USD       |
|     | 4600362297                            |           | Toner for Renee Gray 08132014        | 2              |                  | HP Cartridge MP5949A                   | Error in Process | MANAGEDPRINT INC | 480.00      | USD       |

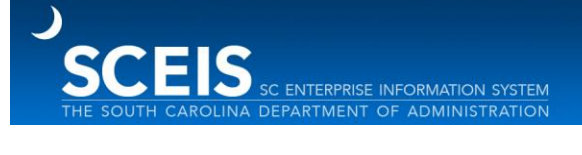

The system will indicate the PO in Display mode. From Display Purchase Order, select the "**Check**" button to see the red hard-stop message(s).

| Display Purchase C                                                                       | Order                                                                                                    |                |               |                          |                    |              |         |                |         |               |               |     |  |
|------------------------------------------------------------------------------------------|----------------------------------------------------------------------------------------------------|----------------|---------------|--------------------------|--------------------|--------------|---------|----------------|---------|---------------|---------------|-----|--|
| Print Preview                                                                            | Check Clos                                                                                                    | e Export Del   | lete Relate   | ed Links 🔺               |                    |              |         |                |         |               |               |     |  |
| Address data has change                                                                  | ⊧d - Display Help                                                                                                    |                |               |                          |                    |              |         |                |         |               |               |     |  |
| Purchase Order Number                                                                    | 4600362297 Pun                                                                                                    | chase Order Ty | ype SCEIS     | Standard PO Status       | Error in Process   | Document     | t Date  | 08/13/2014     | то      | otal Value (G | ross) 518.40  | USD |  |
| Overview Header Items Notes and Attachments Approval Tracking                            |                                                                                                    |                |               |                          |                    |              |         |                |         |               |               |     |  |
| General Header Data Note to Supplier: Please deliver to the attention of Renee Gray. The |                                                                                                    |                |               |                          |                    |              |         |                |         |               |               |     |  |
| Smart Number:                                                                            | Toner for Renee Gray                                                                                                    | 0813201        |               |                          |                    | telephone ni | umber i | is (843) 381-8 | 260, ex | kt. 164.      |               |     |  |
| Smart Number is External                                                                 |                                                                                                    |                |               |                          |                    |              |         |                |         |               |               |     |  |
| Purchase Order Number: 4600362297                                                        |                                                                                                    |                |               |                          |                    |              |         |                |         |               |               |     |  |
| Supplier: *                                                                              | Supplier: * 7000064751 MANAGEDPRINT INC For questions regarding this PO, please contact Veronica Richardson at (843) 381-8260. |                |               |                          |                    |              |         |                |         |               |               |     |  |
| Requester: *                                                                             | 21834                                                                                                    | YOLANDA F      | RICHARDSO     | N                        |                    |              |         |                |         |               |               |     |  |
| Recipient:                                                                               | 21834                                                                                                    | YOLANDA F      | RICHARDSO     | N                        |                    |              |         |                |         |               |               |     |  |
| Location:                                                                                | 10032                                                                                                    | Department     | of Health & I | Human Services           |                    |              |         |                |         |               |               |     |  |
| Ship-To Address:                                                                         | 94                                                                                                    | Dept Health /  | & Human Se    | ervices                  |                    |              |         |                |         |               |               |     |  |
| Purchasing Organization: *                                                               | SCEIS Purchasing Org                                                                                                    | anization      |               |                          |                    |              |         |                |         |               |               |     |  |
| Purchasing Group: *                                                                      | HHS - Leon Hines                                                                                                    |                | Shr           | ow Members               |                    |              |         |                |         |               |               |     |  |
| Total Value (Net):                                                                       | 480                                                                                                    | .00 USD        |               |                          |                    |              |         |                |         |               |               |     |  |
| Default Settings:                                                                        | Set Values                                                                                                    |                |               |                          |                    |              |         |                |         |               |               |     |  |
|                                                                                          |                                                                                                    |                |               |                          |                    |              |         |                |         |               |               |     |  |
| ▼ Item Overview                                                                          |                                                                                                    |                |               |                          |                    |              |         |                |         |               |               |     |  |
| Details Add Item / C                                                                     | opy Paste Duplicate                                                                                                    | Delete Unde    | elete         | ropose Sources of Supply | Add Condition A Re | emove Condit | tion 🔺  | Exercise Opt   | ion     | Order as Di   | rect Material | Pro |  |
| E Line Number De                                                                         | leted Item Type It                                                                                                    | em Number 🛛 F  | Product ID    | Description              | Product Category   | Quantity     | Unit    | Currency       | Per     | Net Price     | Option Type   | Or  |  |
| • <u>1</u>                                                                               | Material 1                                                                                                    |                |               | HP Cartridge CB436A      | 20772              | 6.00         | EA      | USD            | 1       | 50.00         |               |     |  |
| • 2                                                                                      | Material 2                                                                                                    |                |               | HP Cartridge MP5949A     | 20772              | 6.00         | EA      | USD            | 1       | 30.00         |               |     |  |

In this example, the error is generated with how the system calculates the sum of the amounts in Account Assignment Details' values. (See the screen shot below.)

| Display Durchase (                                                                                                    | Display Purchase Order          |                        |                         |                      |                |                      |                 |                    |  |  |  |  |  |  |
|----------------------------------------------------------------------------------------------------|---------------------------------|------------------------|-------------------------|----------------------|----------------|----------------------|-----------------|--------------------|--|--|--|--|--|--|
| Edit Print Preview                                                                                                    | Check Close                     | Export Delete Rela     | ited Links              |                      |                |                      |                 |                    |  |  |  |  |  |  |
|                                                                                                    |                                 |                        |                         |                      |                |                      |                 |                    |  |  |  |  |  |  |
| Back-End Error:Purchase                                                                                                    | order still contains faulty ite | ems                    |                         |                      |                |                      |                 |                    |  |  |  |  |  |  |
| Back-End Error:Sum of an                                                                                                    | ounts 84.78 less than total     | amount 180.00          |                         |                      |                |                      |                 |                    |  |  |  |  |  |  |
| A Cannot determine valid se                                                                                                    | rial number - Display Help      |                        |                         |                      |                |                      |                 |                    |  |  |  |  |  |  |
| Line 1: Delivery date not p                                                                                                    | ossible; check your entry       |                        |                         |                      |                |                      |                 |                    |  |  |  |  |  |  |
| Line 2: Delivery date not possible; check your entry                                                                                                   |                                 |                        |                         |                      |                |                      |                 |                    |  |  |  |  |  |  |
| Purchase Order Number 4600362297 Purchase Order Type SCEIS Standard PO Status Error in Process Document Date 08/13/2014 Total Value (Gross) 518.40 USD |                                 |                        |                         |                      |                |                      |                 |                    |  |  |  |  |  |  |
| Overview Header Items Notes and Attachments Approval Tracking                                                                                          |                                 |                        |                         |                      |                |                      |                 |                    |  |  |  |  |  |  |
| General Header Data Note to Supplier. Disage deliver to the attention of Panae Crav. The                                                               |                                 |                        |                         |                      |                |                      |                 |                    |  |  |  |  |  |  |
| Smart Number:                                                                                                    | Toner for Renee Grav 08         | 13201                  |                         | Note to Supplier.    | telephone nu   | mber is (843) 381-8  | 3260, ext. 164. |                    |  |  |  |  |  |  |
| Smart Number: Toner for Renee Gray 0813201                                                                                                    |                                 |                        |                         |                      |                |                      |                 |                    |  |  |  |  |  |  |
| Durchase Order Number                                                                                                    |                                 | 1                      |                         |                      |                |                      |                 |                    |  |  |  |  |  |  |
| Purchase Order Number:                                                                                                    | 4600362297                      | ]                      |                         | Internal Note:       | For questions  | s regarding this PO, | please contact  |                    |  |  |  |  |  |  |
| Supplier: *                                                                                                    | 7000064751                      | MANAGEDPRINT INC       |                         |                      | Veronica Ric   | nardson at (643) 30  | 01-0200.        |                    |  |  |  |  |  |  |
| Requester: *                                                                                                    | 21834                           | YOLANDA RICHARDS       | ON                      |                      |                |                      |                 |                    |  |  |  |  |  |  |
| Recipient:                                                                                                    | 21834                           | YOLANDA RICHARDS       | ON                      |                      |                |                      |                 |                    |  |  |  |  |  |  |
| Location:                                                                                                    | 10032                           | Department of Health & | Human Services          |                      |                |                      |                 |                    |  |  |  |  |  |  |
| Ship-To Address:                                                                                                    | 94                              | Dept Health & Human S  | Services                |                      |                |                      |                 |                    |  |  |  |  |  |  |
| Purchasing Organization: *                                                                                                    | SCEIS Purchasing Organi         | zation                 |                         |                      |                |                      |                 |                    |  |  |  |  |  |  |
| Purchasing Group: *                                                                                                    | HHS - Leon Hines                | <u>s</u>               | how Members             |                      |                |                      |                 |                    |  |  |  |  |  |  |
| Total Value (Net);                                                                                                    | 480.00                          | USD                    |                         |                      |                |                      |                 |                    |  |  |  |  |  |  |
| Default Settings:                                                                                                    | Set Values                      |                        |                         |                      |                |                      |                 |                    |  |  |  |  |  |  |
|                                                                                                    |                                 |                        |                         |                      |                |                      |                 |                    |  |  |  |  |  |  |
| ▼ Item Overview                                                                                                    |                                 |                        |                         |                      |                |                      |                 |                    |  |  |  |  |  |  |
| Details Add Item / C                                                                                                    | opy Paste Duplicate             | Delete Undelete        | Propose Sources of Supp | ly Add Condition 🕢 R | temove Conditi | on 🖌 Exercise Opt    | tion Order as D | irect Material Pro |  |  |  |  |  |  |
| To Line Number De                                                                                                    | leted Item Type Item            | Number Product ID      | Description             | Product Category     | Quantity U     | nit Currency         | Per Net Price   | Option Type Orde   |  |  |  |  |  |  |
| 1                                                                                                    | Material 1                      |                        | HP Cartridge CB436A     | 20772                | 6.00 EA        | A USD                | 1 50.00         |                    |  |  |  |  |  |  |
| • 2                                                                                                    | Material 2                      |                        | HP Cartridge MP5949A    | 20772                | 6.00 EA        | A USD                | 1 30.00         |                    |  |  |  |  |  |  |

In this example, the Account Assignment Details' values do not represent line numbers 1 through 4. (See the screen shot below.) The Account Assignment Details' values line numbers are 0001 and 0004. The numerical amount of 0001 plus 0004 is \$84.78.

#### Step 3

The Account Assignment Details' values line numbers need to be re-keyed as 0001, 0002, 0003 and then 0004 for the amounts that equal \$180.00.

| Pure | hase Order Nu                                                                                            | umber 46003622   | 297               | Purchase Orde | erType SC    | EIS Standard PO    | Status Erro     | r in Process  | Docum         | nent Da  | ate 08/13/20 | 14      | Total Valu | ie (Gross) 518    | 3.40 USD          | Smart Num   | ber Supp       | lier MANAGEDPF    | RINT INC                |
|------|----------------------------------------------------------------------------------------------------|------------------|-------------------|---------------|--------------|--------------------|-----------------|---------------|---------------|----------|--------------|---------|------------|-------------------|-------------------|-------------|----------------|-------------------|-------------------------|
| /    | Overview                                                                                                 | Header           | Items             | Notes and A   | Attachments  | Approval           | Tracking        |               |               |          |              |         |            |                   |                   |             |                |                   |                         |
|      | etails Add Iter                                                                                          | m 🛛 Copy Pas     | te Duplic         | cate Delete   | Undelete     | Propose Sources    | of Supply Ad    | d Condition 🔺 | Remove Co     | ondition | ∡ Exercise   | Option  | Order a    | as Direct Materia | al Process        | All Items 🖌 |                |                   |                         |
| 10   | Line Number                                                                                              | Deleted Ite      | em Type           | Item Number   | Product ID   | Description        | Produc          | ct Category   | Quantity      | Unit     | Currency     | Per     | Net Price  | Option Type       | Order Type        | Condition   | Option Status  | Delivery Date     | Account Assignment Type |
|      | • <u>1</u>                                                                                               | Mar              | terial            | 1             |              | HP Cartridge CB4   | 36A 20772       |               | 6.00          | EA       | USD          | 1       | 50.00      |                   |                   |             |                | 09/19/2014        | Multiple                |
|      | • <u>2</u>                                                                                               | Ma               | terial            | 2             |              | HP Cartridge MP5   | 949A 20772      |               | 6.00          | EA       | USD          | 1       | 30.00      |                   |                   |             |                | 09/19/2014        | Multiple                |
|      |                                                                                                    |                  |                   |               |              |                    |                 |               |               |          |              |         |            |                   |                   |             |                |                   |                         |
|      |                                                                                                    |                  |                   |               |              |                    |                 |               |               |          |              |         |            |                   |                   |             |                |                   |                         |
|      |                                                                                                    |                  |                   |               |              |                    |                 |               |               |          |              |         |            |                   |                   |             |                |                   |                         |
|      |                                                                                                    |                  |                   |               |              |                    |                 |               |               |          |              |         |            |                   |                   |             |                |                   |                         |
|      |                                                                                                    |                  |                   |               |              |                    |                 |               |               |          |              |         |            |                   |                   |             |                |                   |                         |
|      |                                                                                                    |                  |                   |               |              |                    |                 |               |               |          |              |         |            |                   |                   |             |                |                   |                         |
|      |                                                                                                    |                  |                   |               |              |                    |                 |               |               |          |              |         |            |                   |                   |             |                |                   |                         |
|      |                                                                                                    |                  |                   |               |              |                    |                 |               |               |          |              |         |            |                   |                   |             |                |                   |                         |
|      |                                                                                                    |                  |                   |               |              |                    |                 |               |               |          |              |         |            |                   |                   |             |                |                   | _                       |
|      |                                                                                                    |                  |                   |               |              |                    |                 |               |               |          |              |         |            |                   |                   |             |                |                   | 1                       |
| •    | Details for                                                                                              | ltem 2 HP Cartri | idge MP59         | 949A          |              |                    |                 |               |               |          |              |         |            |                   |                   |             |                |                   |                         |
|      | OrecestDet                                                                                               | Driver           |                   |               |              | Not Not            |                 |               | A server 1 De |          | Delet        |         |            | Definer           | Friday de al P    | O Ulatana   | V Harr Carri   |                   | Cubaratastica Dav       |
|      | General Dat                                                                                              | a Prices a       | and Condit        | ions Ac       | count Assig  | inment No          | es and Attachin | lents         | Approvaren    | eview    | Relat        | ed Doc  | uments     | Delivery          | Extended F        | OHISTOLA    | User-Speci     | ned Status        | Subcontracting Pay      |
|      | Crder as Direct Material                                                                                 |                  |                   |               |              |                    |                 |               |               |          |              |         |            |                   |                   |             |                |                   |                         |
| C    | Cost Distribution By Value Details Add Line Copy Paste Duplicate Delete Spit Distribution Change Al Rems |                  |                   |               |              |                    |                 |               |               |          |              |         |            |                   |                   |             |                |                   |                         |
|      | Number                                                                                                   | Accounting Line  | Number            | Value         | Accou        | nt Assignment Cate | gory            | Assign Nur    | nber          | Accou    | int Assignme | nt Desc | ription    | Genera            | al Ledger Accou   | unt         | General Ledger | Description       | Business Area           |
|      | <u>0001</u>                                                                                              |                  |                   |               | 3.78 Cost Ce | nter               |                 | J020E00004    |               | Elig & E | nroll 4      |         |            | 503006            | 0000              |             | DATA PROCESS   | SUPP              | J020                    |
|      | 0004                                                                                                    |                  | 81.00 Cost Center |               |              | J020E00004         |                 | Elig & E      | inroll 4      |          | 5030060000   |         |            |                   | DATA PROCESS SUPP |             | J020           |                   |                         |
|      | 0004                                                                                                    |                  |                   | 1             | 4.22 Cost Ce | nter               |                 | J020E00004    |               | Elig & E | nroll 4      |         |            | 503006            | 0000              |             | DATA PROCESS   | SUPP              | J020                    |
|      | 0004                                                                                                    |                  |                   | 8             | 1.00 Cost Ce | nter               |                 | J020E00004    |               | Elig & E | nroll 4      |         |            | 503006            | 5030060000 E      |             |                | DATA PROCESS SUPP |                         |

In summary, after the PO is in Display mode, select the "Check" button to see the error message(s).

| Display Purchase Order                                                                                                  |
|----------------------------------------------------------------------------------------------------|
| Check Close Export Delete Related Links                                                                                 |
| Address data has changed - Display Help                                                                                 |
| Purchase Order Number 4600362297 Purchase Order Type SCEIS Standard PO Status Error in Process Document Date 08/13/2014 |
| Overview Header Items Notes and Attachments Approval Tracking                                                           |

Each error message will need to be resolved until the PO is in an ordered status. Once the PO is in an ordered status, the agency can then make the determination to leave the PO in the current year. The agency will then need to take the necessary steps to properly prepare the PO to remain in the current year or to carry forward the PO.

If you have questions about using this functionality, please contact the SCEIS Help Desk at (803) 896-0001 (select option 1 for SCEIS help) or use the email form available at <a href="http://www.sceis.sc.gov/requests/">http://www.sceis.sc.gov/requests/</a>.

Thank you, The SCEIS Team